| * * *       | CONSULTER LE PORTRAIT SOI (1/2)<br>Préscolaire, primaire et secondaire                                                                               |
|-------------|----------------------------------------------------------------------------------------------------|
| •           | Consultez le portrait du suivi des observations et interventions (SOI) à un(e) eleve ou de vos groupes.                                              |
|             | Consulter le portrait SOI d'un(e) élève                                                                                                    |
| $\circ$     | Pocharchar un álàva                                                                                                    |
| Ч           |                                                                                                    |
| •           | Recherchez et sélectionnez le dossier de l'élève en question                                                                                         |
|             | 🍚 Pour plus de détails sur l'accès au dossier d'un(e) élève, consultez l'aide-mémoire Consulter le dossier d'un(e) élève.                            |
| •           | Cliquez sur l'onglet <b>SOI</b>                                                                                                    |
| •           | Sélectionnez la liste de votre choix : Observations OInterventions                                                                                   |
|             | Les résultats varient en fonction du SOI de l'élève. Les listes peuvent comporter plus d'une catégorie.                                              |
|             | Pour plus de détails sur les Filtres disponibles, voir la section Utiliser les filtres du SOI à la page 2/2 de cet aide-mémoire.                     |
| •           | Cliquez sur l'une des catégories (à gauche) pour afficher la liste correspondante (à droite)                                                         |
| •           | Cliquez sur l'une des observations ou interventions (à droite) pour obtenir plus de détails (tels que la date,                                       |
|             | l'assignation, les destinataires et l'auteur)                                                                                                    |
|             | Consulter le portrait SOI d'un groupe                                                                                                    |
| <b>PP</b> P | Mes groupes                                                                                                    |
| •           | Sélectionnez le groupe en question                                                                                                    |
| •           | Cliquez sur l'onglet <b>SOI</b>                                                                                                    |
| ¥8}         | Suivi des observations et interventions (SOI)                                                                                                    |
| •           | Sélectionnez le diagramme de votre choix au moyen du menu déroulant Observations V                                                                   |
| •           | Cliquez sur l'une des sections du diagramme pour afficher les élèves qui font partie de cette catégorie OU                                           |
| •           | Cliquez sur l'une des catégories sous le diagramme                                                                                                   |
| Q           | SOI 🕨 Liste                                                                                                    |
|             | Pour plus de détails sur les       Filtres         disponibles, voir la section       Utiliser les filtres du SOI à la page 2/2 de cet aide-mémoire. |
| •           | Cliquez sur l'un(e) des élèves (à gauche) pour afficher la liste correspondante (à droite)                                                           |

• Cliquez sur l'une des observations ou interventions (à droite) pour obtenir plus de détails (tels que la date, l'assignation, les destinataires et l'auteur)

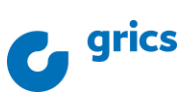

| <b>V</b> | -   |
|----------|-----|
| <b>~</b> | -1  |
| <b>~</b> | - 1 |
| <b>~</b> |     |

## CONSULTER LE PORTRAIT SOI (2/2)

Préscolaire, primaire et secondaire

Consultez le portrait du suivi des observations et interventions (SOI) d'un(e) élève ou de vos groupes.

## Utiliser les filtres du SOI

- Sélectionnez la liste de votre choix : Observations
   Interventions
- Cliquez sur Filtres pour afficher les différentes options
- Sélectionnez les filtres en fonction de vos besoins

| Filtre                     | Description                                                                                                    |  |  |
|----------------------------|----------------------------------------------------------------------------------------------------|--|--|
| Catégories<br>Descripteurs | Observations       Comportements positifs         Comportements à surveiller       Interventions         Comportements à modifier       Aménagement de l'environnement et activités particulières         Comportements à risque       Interventions directes auprès de l'élève         Description de l'observation ou de l'intervention qui peut être affiché en cliquant sur Y.       Comportements positifs |  |  |
|                            | A remis ses devoirs                                                                                                    |  |  |
| Dates                      | Période au cours de laquelle les observations ou interventions ont été consignées.                                                                                                    |  |  |
| Élèves                     | Élèves pour lesquels vous voulez afficher des observations ou des interventions.                                                                                                    |  |  |
|                            | Applicable aux groupes seulement. Utilisez la 🚺 Liste des élèves 🛛 si nécessaire.                                                                                                    |  |  |
| Rédigé par                 | Auteur de l'observation ou de l'intervention.                                                                                                    |  |  |

Cliquez sur Appliquer

Les résultats s'affichent sous les filtres selon les critères choisis.

Les résultats filtrés sont affichés sous l'encadré de filtres. Pour cacher l'encadré de filtres, cliquez à nouveau sur Filtres

## Pour en savoir plus

```
Guide de formation – Fonctionnalités pour les 
enseignants
```

- primaire et préscolaire
- <u>secondaire</u>

- Autoformation Les essentiels Enseignant
  - primaire
  - secondaire

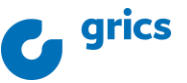